## SINAV İSLEMLERİ MODÜLÜ KULLANIM KILAVUZU (ÖĞRETMEN)

Merkezi Sistem Sınavlarına görevli başvurularının elektronik ortamda alınması için Millî Eğitim Bakanlığı Bilgi İşlem Dairesi Başkanlığı tarafından MEBBİS sistemine Sınav İşlemleri Modülü entegre edilmiştir.

Bu modül 08/06/2015 tarihinden itibaren tüm il/ilçe millî eğitim müdürlükleri ile bu müdürlüklere bağlı okul ve kurumlarda görev vapan öğretmenlerin merkezi sistem sınavlarına yapılacak olan görevlendirmelerin sağlıklı bir şekilde yürütülebilmesi için düzenlenmiştir.

Sınav Merkezine göre görevlendirme işlemi yapılacaktır. Görev yeri ilçe sınırları içerisinde olan personellere ilçede yapılacak olan merkezi sistem sınavlarında görev verilecektir. Diğer ilçelere görevlendirme yapılmayacaktır.

Başvurular T.C. kimlik ve MEBBİS şifresiyle sisteme giriş yapılarak Sınav İşlemleri Modülündeki "Sınav Görevi İstekleri" menüsünden yapılacaktır.

Basvuru talebinde bulunmadan önce mutlaka MEBBİS Kişisel Bilgiler Modülünden Cep telefonu, eposta ve IBAN'larının kontrol edilerek ve yanlışlık var ise düzeltilmesi gerekmektedir.

- Kişisel Bilgiler Modülünde Cep telefonu yanlış olan öğretmenlere mesaj gitmediği için sınav görevi çıkarsa bilgisi olmayacaktır.
- **Operatörler arasında numara taşıma** işleminde sistemsel sıkıntılar olabildiğinden cep mesajlar gelmemekte veva gec gelmektedir.
- Cep mesajın gelmeme ihtimaline karşı MEBBİS Sınav işlemleri modülünün kontrol edilmesi gerekmektedir.

Görevlendirme Kriterleri ve yapılacak işlemler şunlardır;

- Görevlendirilecek öğretmenlerin başlangıç puanı 0 (sıfır) olacaktır.
- Tüm öğretmenlerin puanı 0 (sıfır) olduğu için başlangıç itibariyle görevlendirmeler **T.C. kimlik** • numarası küçük olandan başlayarak yapılacaktır.
- Daha sonraki görevlendirmeler **puanı en düşük öğretmenden** başlayarak yapılmaktadır. •
- Puan hesaplaması sınavda salon görevlisinin aldığı ücretin sınavın maksimum süresine bölümünün 100 ile çarpılması şeklindedir. ==> (Ücret/Süre)\*100

Örneğin;

- MTSK sınavının maksimum süresi 60 dk., yaklaşık sınav ücreti 110 TL; bu Sınavda görev alan bir öğretmen 110/60\*100 = 183 puan almış olacak.
- Açık Öğretim Ortaokulu sınavının maksimum süresi 150 dk., yaklaşık sınav ücreti 50 TL; bu sınavda görev alan bir öğretmen 50/150\*100 = 33 puan almış olacak.
- Dolayısıyla her zaman en az sınav görevi alan görevlendirilecektir. -
- Puan eşitliğinde TC Kimlik Numarası küçük olan personele öncelik verilecektir.
- Modül üzerinden yerleştirmesi yapılan öğretmenlere bilgilendirme mesajı gidecek ve görevinin onaylanması istenecektir. (max 2 gün)
- Görevi onaylanmayanların yerine yeniden bir yerleştirme yapılacak ve görevlendirme yapılan • öğretmenlere bilgilendirme mesajı gidecek ve görevinin onaylanması istenecektir. (max 2 gün)
- Mevcut yönerge gereği Başkan, Gözetmen ve Yedek üye kura usulü ile sınavın yapılacağı kurum ٠ tarafından belirlenmesi gerekmektedir, sistem sadece okulu belirleyecek.

#### BAŞVURU YAPMA İŞLEM ADIMLARI

1. <u>https://mebbis.meb.gov.tr</u> adresine internet tarayıcınız kullanarak TC Kimlik Numaranız ve Şifreniz ile giriş yapınız.

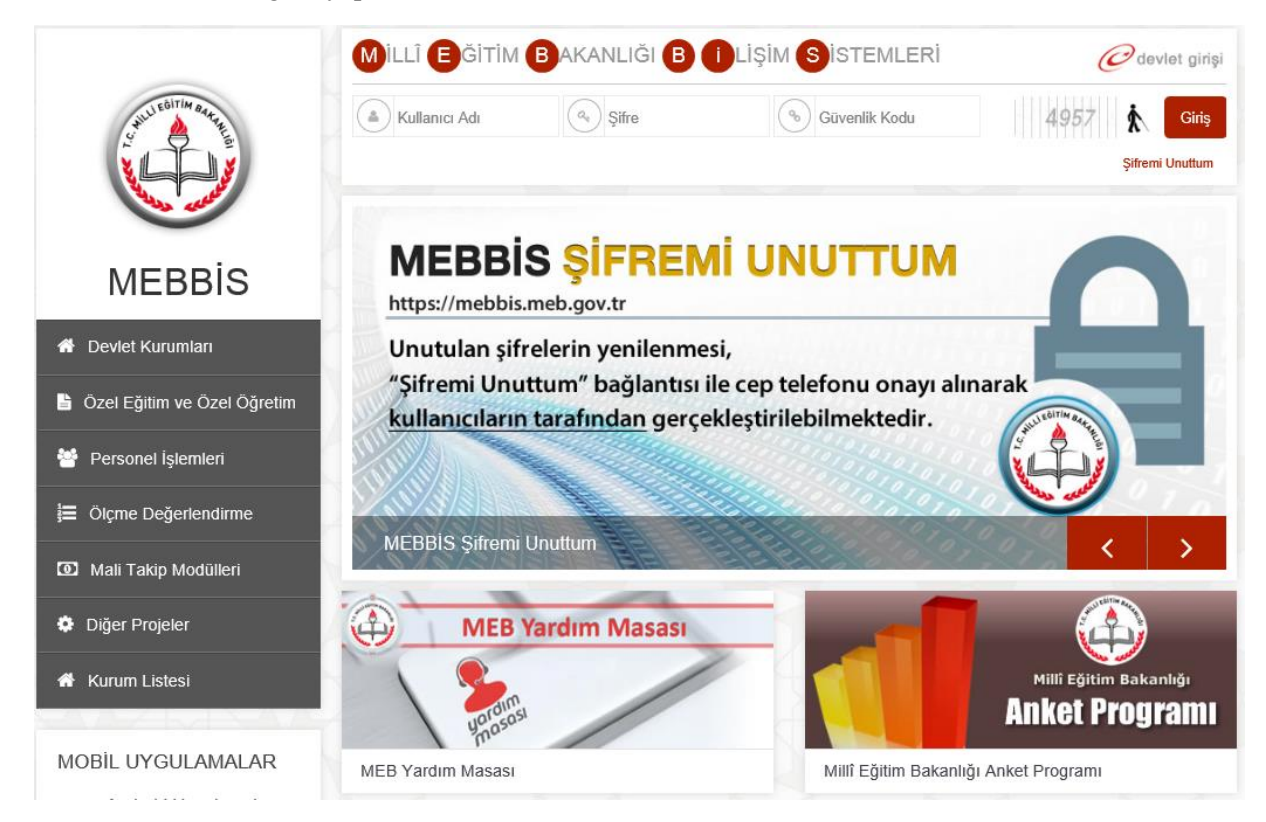

#### 2. Sol menüden Sınav İşlemleri Modülüne tıklayınız.

l

| ← → C  khttps://mebbis.meb.gov.tr/m     | ain.aspx                                                                                                    |
|-----------------------------------------|----------------------------------------------------------------------------------------------------|
| Uygulamalar 😀 MEBBİS 🦽 E-OKUL 🗋 AKSARAN |                                                                                                    |
|                                         | Sayın:                                                                                                    |
| MEDDIO                                  | Kullanıcı Adı:                                                                                                    |
|                                         | TC Kimlik Numarası:                                                                                                    |
| Millî Eğitim Baka                       | nlığı Bilişim Sistemləri Sunucu Adı:                                                                                                    |
|                                         | Kullanıcı Rolü:                                                                                                    |
| Özlük Bilgilerinizin Tamamlanma Oranı   |                                                                                                    |
| ▲ M                                     | lebbis Duyuruları                                                                                                    |
| <b>% 1</b> 0 <b>1</b>                   | Değerli İl Yöneticilerimiz, Atama modüllerimizin tamamında göreve başlatma işlemlerinde yer değişikliği y<br>açık görevlendirme kayıtları bulunanlarla ilgili kontroller eklenmiştir. Buna göre bir personelin görevlendirr<br>kapatılmadan kişilerin göreve başlama işlemi yapılamayacaktır. |
|                                         | Millî Eğitim Bakanlığı Uzman Yardımcılığı Sözlü Sınav Başvuruları 01-06 Nisan 2015 tarihleri arasında gerç                                                                                                    |
| Ayrıntılar için grafiğe tıklayınız      | Medya Okuryazarlığı Dersi Eğitimi (Uzaktan Eğitim) notları ve başarı durumu Hizmetiçi Modülüne işlenmişt                                                                                                    |
| Aday Performans Degerlendirme 📢         | MEBBİS / Özel MTSK Modülü / <b>22 Mart 2015 Pazar günü saat 11.00'de</b> yapılacak olan MTSAS 2015-2 yayınlanmıştır.                                                                                                    |
| Basvuru İşlemleri                       | MEBBİS / e-Personel Modülü /Terfi İşlemleri Menüsü / 64.Madde(Son 6 yıl) ekranı (ekran kodu:PER05003                                                                                                    |
| Hizmetiçi Egitim Modülü                 | tarihli ve 6111 sayılı Kanunun 100 ve 117 nci maddeleriyle 657 S.K. Değişen 37. ve 64. Maddel<br>gereğince kullanıma kapatılmıştır.                                                                                                    |
| Kişisel Bilgiler Modülü 📢               | e-Personel Modülü: Yıllara göre mal bildiriminde bulunmayan personel listesi raporu "Mal Bildirimi Bilgileri                                                                                                    |
| Kurum Standartları                      | eklenmiştir.                                                                                                    |
| Performans Yönetim Sistemi              | MEBBİS / e-Personel Modülü / Bilgi Girişi Menüsü'ndeki Sicil Bilgileri(Taşra-Kurum) ve Sicil Bilgileri(Merke:<br>Sicilden Terfi verilip verilemeyeceğini kontrol etmek için Son XX Yıllık Sicil Notları, Ortalamaları ve Son 4 Y<br>raporu eklenmiştir.                                       |
| Sınav İşlemleri Modülü<br>TDA Modülü    | MEB Yardım Masası sistemi MEBBİS Modülleri içerisindeki entegrasyonu tamamlanmıştır. Modüller içerisine<br>yer alan "yardım masası" simgesiyle sisteme ulaşabilirsiniz.                                                                                                    |

3. Görev İstek bölümünden talepte bulunacağınız sınav görevi için "İstiyorum" kutucuğunu seçerek işaretleyiniz. Kaydet butonuna tıklatınız.

| si İşlemleri | Sınav Görevi İsteme Ekranı                     |                      |                                                           |                                                                                        |                          |                          | SIM03001               |
|--------------|------------------------------------------------|----------------------|-----------------------------------------------------------|----------------------------------------------------------------------------------------|--------------------------|--------------------------|------------------------|
| ekleri       | yeni si kaydet jotal arama rapo                | al yenile            |                                                           |                                                                                        |                          |                          | yardim (yardim) wadili |
|              |                                                |                      | https://me                                                | - Görevli Rilgileri<br>bbis.meb.gov.tr web sitesindeki sayfanın me                     | saji: ×                  |                          |                        |
|              |                                                |                      | Kaydetme İşli                                             | emi Tamamlanacak! İşlemi Onaylıyormusunuz?                                             |                          |                          |                        |
|              |                                                |                      |                                                           | - Görev İstekleri                                                                      |                          |                          |                        |
|              | SINAV ADI                                      | OTURUM<br>KODU       | OTURUM ZAMANI                                             | OTURUM AÇIKLAMA                                                                        | GÖREV<br>İSTEK           | SON ÍSTEK<br>ZAMANI      | OTURUM PUANI**         |
|              | Motorlu Taşıt Sürücü Adayları 2015-3 Sınavı    | 1                    | 27/06/2015<br>11:00:00                                    | MTSAS Oturumu                                                                          | 🗆 İstiyorum              | 19/06/2015 23:59:00      | 188                    |
|              | Açık Öğretim Ortaokulu 2014-3. Dönem<br>Sınavı | 1                    | 28/06/2015                                                | 1. Oturum                                                                              | 🗹 İstiyorum              | 19/06/2015 23:59:00      | 33                     |
|              | Açık Öğretim Ortaokulu 2014-3. Dönem           | 2                    | 28/06/2015                                                | 2. Oturum                                                                              | 🗹 İstiyorum              | 19/06/2015 23:59:00      | 33                     |
|              | Sağlık Bakanlığı Sınavları                     | 1                    | 28/06/2015                                                | Sağlık Bakanlığı Görevde Yükselme<br>Sınavı                                            | 🗆 İstiyorum              | 14/06/2015 23:59:00      | 103                    |
|              | Sağlık Bakanlığı Sınavları                     | 2                    | 28/06/2015<br>14:00:00                                    | Sağlık Bakanlığı Unvan Değişikliği Sınavı                                              | Istiyorum                | 14/06/2015 23:59:00      | 188                    |
|              | ** Puan hesaplaması sına                       | *<br>vda salon görev | Görevlendirmeler puanı e<br>lisinin aldığı ücretin sınavı | n düşük öğretmenden başlayarak yapılmakta<br>n maksimum süresine bölümünün 100 ile çar | dır.<br>pılması şeklinde | dir. ==> (Ucret/Süre)*10 | )                      |

Ekrana gelen "Kaydetme İşlemi Tamamlanacak. İşlemi onaylıyor musunuz?" uyarı iletişim penceresindeki **Tamam** butonuna tıklatınız.

4. İşlemin tamamlandığına dair uyarı Görevli Bilgilerinin üstünde yer alacaktır.

| Görevlisi İşlemleri | Sınav Görevi İsteme Ekranı                     |                |                                       |                                                 |                |                     | S                     | 1M03001    |
|---------------------|------------------------------------------------|----------------|---------------------------------------|-------------------------------------------------|----------------|---------------------|-----------------------|------------|
| ıv Görevi İstekleri | yeni si kaydet iptal arama rapor               | al yenile      |                                       |                                                 |                |                     | yardim<br>masasi yard | him cikişi |
|                     |                                                | $\sim$         | 5 adet değişiklik yapıldı             |                                                 |                |                     |                       |            |
|                     |                                                |                |                                       | Görevli Bilgileri                               |                |                     |                       |            |
|                     |                                                |                | TC K<br>Adı S<br>İli<br>İlçes<br>Kuru | imlik No berendekan<br>Soyadı<br>i museda<br>mu | -              |                     |                       |            |
|                     |                                                |                |                                       | - Görev İstekleri                               |                |                     |                       |            |
|                     | SINAV ADI                                      | OTURUM<br>KODU | OTURUM ZAMANI                         | OTURUM AÇIKLAMA                                 | GÖREV<br>İSTEK | SON ÍSTEK<br>ZAMANI | OTURUM<br>PUANI**     |            |
|                     | Motorlu Taşıt Sürücü Adayları 2015-3 Sınavı    | 1              | 27/06/2015<br>11:00:00                | MTSAS Oturumu                                   | Istiyorum      | 19/06/2015 23:59:00 | 188                   |            |
|                     | Açık Öğretim Ortaokulu 2014-3. Dönem<br>Sınavı | 1              | 28/06/2015<br>10:00:00                | 1. Oturum                                       | 🗹 İstiyorum    | 19/06/2015 23:59:00 | 33                    |            |
|                     | Açık Öğretim Ortaokulu 2014-3. Dönem<br>Sınavı | 2              | 28/06/2015<br>14:00:00                | 2. Oturum                                       | Istiyorum      | 19/06/2015 23:59:00 | 33                    |            |
|                     | Sağlık Bakanlığı Sınavları                     | 1              | 28/06/2015<br>10:00:00                | Sağlık Bakanlığı Görevde Yükselme<br>Sınavı     | Istiyorum 🗆    | 14/06/2015 23:59:00 | 103                   |            |
|                     | Sağlık Bakanlığı Sınavları                     | 2              | 28/06/2015<br>14:00:00                | Sağlık Bakanlığı Unvan Değişikliği Sınavı       | 🔲 İstiyorum    | 14/06/2015 23:59:00 | 188                   |            |

#### GÖREVLENDİRME İŞLEMİ VE ONAY

Merkezi sistem sınav başvuruları için **MEBBİS/Sınav İşlemleri Modülü'nde** gerekli duyurular yapılmakta ve belirli bir takvim içerisinde görev talepleri alınmaktadır.

MEBBİS sistemindeki Sınav İşlemleri Modülü'nden yapılan merkezi sistem sınav başvuruları personellere kapatıldıktan sonra görevlendirme işlemine geçilecektir. Görev talepleri ve görevlendirme kriterleri doğrultusunda görevlendirme işlemleri 3 aşamada gerçekleştirilecektir.

1. Aşamada görevlendirilen personele SMS bilgilendirmesi yolu görev tebligat yapılacak ve ayrıca ilgili personelin **MEBBİS / Sınav İşlemleri Modülü / Sınav Görevleri** ekranına sınav görevi yansıtılacaktır. Belirtilen sürede sınav görevini onaylamayan personelin görevi iptal edilecektir.

# **NOT:** Kişisel bilgilerindeki (Cep telefonu, E-mail) eksiklikten dolayı SMS ulaşmayan personele ayrıca bir tebligat yapılamayacaktır.

2. Aşamada boş kalan sınav görevleri için tekrar sistem çalıştırılacak ve yeni sınav görevlendirmeleri ilgili personellere SMS yolu ile tebliğ edilecektir. Bu aşamada belirtilen sürede sınav görevini onaylamayan personellerin görevleri de iptal edilecektir.

3. Aşamada ise boş kalan sınav görevleri için İlçe Millî Eğitim Müdürlüğü tarafından sıra ile resen görevlendirmeler yapılacaktır.

### SINAV GÖREVİ ONAY İŞLEMİ

1. SMS bilgilendirmesinden sağlıklı yararlanabilmek için MEBBİS / Bilgi Düzeltme menüsünden kişisel bilgilerinizi güncelleyiniz.

| Özlük Bilgilerinisin Tamamlarına Oranı                                                                                                    | A Mebbis Duyuruları                                                                                                    |                                                                                                    |
|----------------------------------------------------------------------------------------------------|----------------------------------------------------------------------------------------------------|----------------------------------------------------------------------------------------------------|
| 0%100                                                                                                    | Değerli II Yonet • Mebbis Kutuwo Bilgi Değişiliği - Google Cirome •<br>Dulunanlarla ilg<br>De Deft://mebbis.meb.gov.tr/tob.stps                                                                                                    | ्र हाड़ी yapılan persone<br>्र işilerin göreve baş                                                                                    |
|                                                                                                    | Milli Eğitim Bak     Medya Okuryaz     Investis rulavise.                                                                                                    | ierçekleştirilecekti<br>miştir.                                                                                                    |
| Aymitide için gerliğe talayınız<br>Aday Performans Degerlendirme<br>Basıvuru İşlemleri<br>Hizmetiçi Egitim Modulü<br>Kişisel Bilgiler Modulü<br>Kurum Standartları<br>Performant Yönstim Sistomi | MEBBIS / Ozel     MEBBIS / e-Per     117 nci madde     e-Personel Mod     Gurmik Kodu     (Out Bolundeix Kel)     (Out Bolundeix Kel)     MEBBIS / e-Per     kontrol etmek i     MEBBIS / e-Per     kontrol etmek i     MEBBIS / e-Per     kontrol etmek i     MEBBIS / e-Per     kontrol etmek i     MEBBIS / e-Per     kontrol etmek i     MEBBIS / e-Per     kontrol etmek i     MEBBIS / e-Per     kontrol etmek i     MEBBIS / e-Per     kontrol etmek i     MEBBIS / e-Per     kontrol etmek i     MEBBIS / e-Per     kontrol etmek i     MEBBIS / e-Per     kontrol etmek i     MEBBIS / e-Per     kontrol etmek i     MEBBIS / e-Per     kontrol etmek i     MEBBIS / e-Per     kontrol etmek i     Kula fetab     Kula fetab     Kula fe | 5-2 Sinav Giriş Belş<br>003) 13/2/2011 t<br>kapatılmıştır.<br>Ilen" ekranına ekle<br>rkez-MEM) ekranlı<br>ştir.<br>Isinde, araç çubuğ |
| Sınav İşlemleri Modülü<br>TDA Modülü                                                                                                    | Son Ziyaret Tari                                                                                                    |                                                                                                    |
| 🔒 Şifre Duğuşalığı                                                                                                    | <ul> <li>24/06/2015 153</li> <li>23/06/2015 10;</li> </ul>                                                                                                    | SAL CAR                                                                                                    |
| bigi Düzelbre                                                                                                    | 11/06/2015 13:           09/06/2015 14:40:52 - 78.181:243.64                                                                                                    | 8 9                                                                                                    |

2. SMS'in gelip gelmemesine bağlı kalmaksızın görevlendirmenizi kontrol ediniz. Bunun için Kişisel bilgileriniz ile MEBBİS sistemine giriş yapınız ve Sınav İşlemleri Modülü linkine tıklatınız.

| Ozluk Dégéninizin Temenlerime Ora  | A Mebbis Duyuruları                                                                                                    |                                                                                                    |
|------------------------------------|----------------------------------------------------------------------------------------------------|----------------------------------------------------------------------------------------------------|
| $\frown$                           | Değerli II Yöneticilerimiz, Atama modüllerimizin tamamında göreve<br>bulunanlarla ilgili kontroller eklenmiştir. Buna göre bir personelin gi   | başlatma işlemlerinde yer değişikliği yapılan persone<br>irevlendirme kaydı kapatılmadan kişilerin göreve baş |
| %100                               | Millî Eğitim Bakanlığı Uzman Yardımcılığı Sözlü Sınav Başvuruları Ol                                                                           | -06 Nisan 2015 tarihleri arasında gerçekleştirilecekti                                                        |
| $\sim$                             | 😡 Medya Okuryazarlığı Dersi Eğitimi (Uzaktan Eğitim) notları ve başa                                                                           | n durumu Hizmetiçi Modülüne işlenmiştir.                                                                      |
| Aynıntılar için grafiğe taklayınız | MEBBİS / Özel MTSK Modülü / 22 Mart 2015 Pazar günü saat 11                                                                                    | .00'de yapılacak olan MTSA5 2015-2 Sınav Giriş Belç                                                           |
| Performens Degerlendirme           | MEBBIS / e-Personel Modülü /Terfi İşlemleri Menüsü / 64.Madde(So<br>117 nci maddeleriyle 657 S.K. Değisen 37. ye 64. Maddelerini               | n 6 yıl) ekranı (ekran kodu:PER05003) 13/2/2011 (<br>n değişmeşi gereğince kullanıma kapatılmıştır.           |
| vuru İşlemleri                     | e-Personel Modülü: Yıllara göre mal bildiriminde bulunmayan perso                                                                              | nel listesi raporu "Mal Bildirimi Bilgileri" ekranına ekle                                                    |
| metiçi Egitim Modülü               | MEBBIS / e-Personel Modùlù / Bilgi Girişi Menüsü'ndeki Sicil Bilgiler<br>kontrol etmek için Son XX Yıllık Sicil Notları, Ortalamaları ve Son 4 | (Taşra-Kurum) ve Sicil Bilgileri(Merkez-MEM) ekranl<br>Yıllık Ceza Durumu raporu eklenmiştir.                 |
| rum Standartian                    | MEB Yardım Masası sistemi MEBBIS Modülleri içerisindeki entegrası sisteme ulaşabilirsiniz.                                                     | ronu tamamlanmıştır. Modüller içerisinde, araç çubuğ                                                          |
| erformans Yönetim Sistemi          |                                                                                                    |                                                                                                    |
| nav İşlemleri Modülü               | A Son Ziyaret Tarihleri ve IP Adresleri                                                                                                    | @ Takvim                                                                                                    |
| SA Modulu                          |                                                                                                    | Hazran 2015                                                                                                   |
|                                    | 24/06/2015 15:44:32 - 10.168.1.10                                                                                                    | PZT SAL CAR                                                                                                   |
| ) Sifre Değişikliği                | 23/06/2015 10:39:32 - 78.181,240.110                                                                                                    | 1 2                                                                                                    |
| Bigi Düzeltne                      | 11/06/2015 13:22:02 - 78.181,243.64                                                                                                    |                                                                                                    |
| Yetkilerim                         | 09/06/2015 14:40:52 - 78.181.243.64                                                                                                    | 8 9                                                                                                    |
|                                    |                                                                                                    | II Drs Yes                                                                                                    |

3. Sınav İşlemleri Modülü/Sınav Görevlerim menüsüne tıklatarak görevlendirmenizi kontrol ediniz. Eğer sınav görevlendirmeniz var ise **ONAY/RED** bölümündeki **Onayla** butonuna belirtilen süre içerisinde tıklatınız ve görevinizi onaylayınız.

|                          | BİS<br>n Bakanlığı Bilişim Sistemleri)          |                  |                        |                    |                                                                       |                    | Vollansı: Adı: 1<br>Aktif Kolla                                     |
|--------------------------|-------------------------------------------------|------------------|------------------------|--------------------|-----------------------------------------------------------------------|--------------------|---------------------------------------------------------------------|
| O Senar Gérmini Tylenter | Sinury Görevforim                               |                  |                        |                    |                                                                       |                    |                                                                     |
| Sinev Gloev Labelen      |                                                 | 1. <u>C</u>      |                        |                    |                                                                       |                    | House -                                                             |
|                          |                                                 |                  | 1                      | Ocaria<br>antar la | tar generated block gital address bis here<br>hereinet dilladi yapang | wedder ar waar     |                                                                     |
|                          |                                                 |                  |                        | •                  | Bögilerim                                                             |                    |                                                                     |
|                          |                                                 |                  |                        |                    | TC Family No<br>Adi Soyadi<br>Bi<br>Dipasi<br>Kuruma                  |                    |                                                                     |
|                          |                                                 |                  |                        |                    | Giew Istekleri                                                        | 1165-007           | - Henry and Maria                                                   |
|                          | SERAV ADE                                       | OTURUH AD        | ZAMANI                 | in sec             | ίτζε σόπεν νεπέ                                                       | GÖREV              | ORAT/RED                                                            |
|                          | Motorle Tapit Súrúci Adaylan 2015-3 Sinav       | MTSAS<br>Oturumu | 27/06/2015<br>11:00:00 |                    |                                                                       | Salon<br>Ödrevfisi | Onay Kapaningtr.                                                    |
|                          | Açık Öğretim Ortaskulu 2004-3, Dönem<br>Sırlavı | 2. Oturum        | 28/06/2015<br>14:00:00 |                    |                                                                       | Salon<br>Görevilid | chinese 24/06/2015 23:59:00'a kadar onay iglenii<br>yapabilirsleiz. |
|                          |                                                 |                  |                        |                    |                                                                       |                    | 1                                                                   |

Unutmayınız ki onaylanan görevlerin iptali için Resmi Mazeret Belgesinin belirtilen süresi içerisinde İlçe Millî Eğitim Müdürlüğü Bilgi İşlem ve Eğitek Birimine resmi yazı ile ulaştırılması gerekmektedir. Görevini onaylayan ve mazeret belirtmeksizin görevine gelmeyen personel hakkında gerekli yasal işlemler yapılacak olup cezai işlem uygulanacaktır.

4. Onaylama işlemi neticesinde Kişisel Bilgilerim bölümünün üzerinde ve ONAY/RED bölümünde bilgilendirme yapılacaktır. Bu işlemden sonra ONAY/RED bölümünden Görev Kartı butonuna tıklatarak Görev Kartınızı yazdırınız.

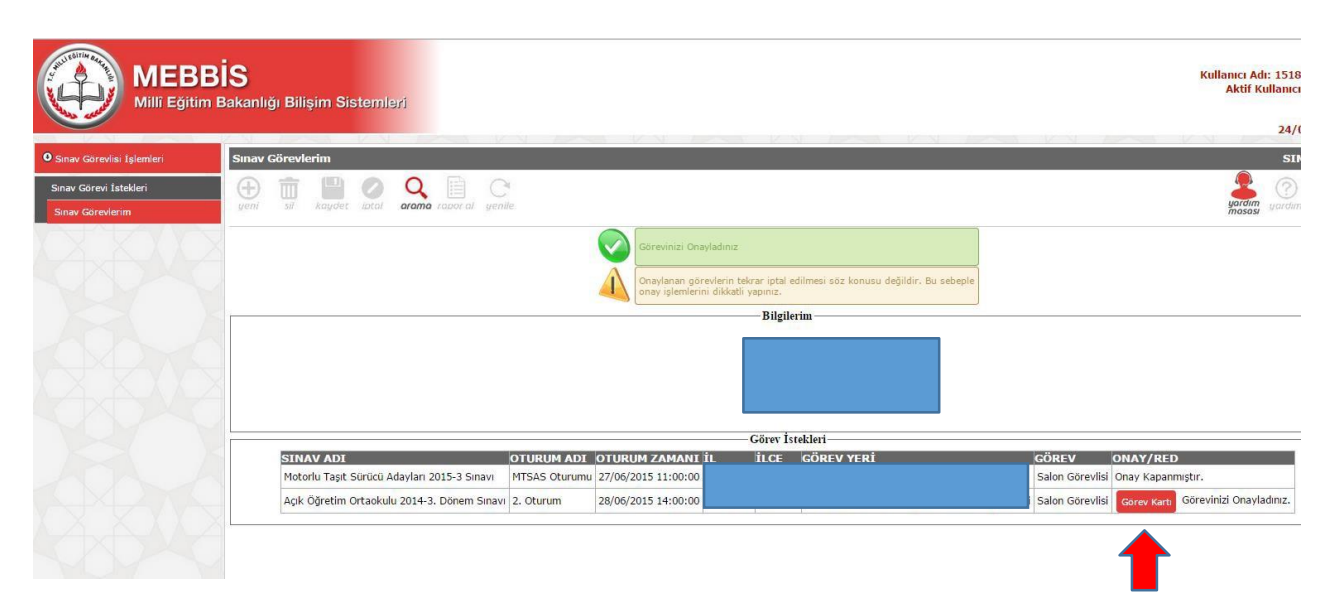

#### Örnek Görev Kartı

| -                                                                                                    |                                                                                                    |                                                                                                    |                                                                                                    |                                                                                                    |
|----------------------------------------------------------------------------------------------------|----------------------------------------------------------------------------------------------------|----------------------------------------------------------------------------------------------------|----------------------------------------------------------------------------------------------------|----------------------------------------------------------------------------------------------------|
|                                                                                                    | T.C. Kimlik N                                                                                                    | o :                                                                                                    |                                                                                                    |                                                                                                    |
|                                                                                                    | Adı Soyadı                                                                                                    |                                                                                                    |                                                                                                    |                                                                                                    |
|                                                                                                    | Görevi                                                                                                    | : Salo                                                                                                    | n Görevlisi                                                                                                    |                                                                                                    |
|                                                                                                    | Oturum Tarih                                                                                                    | 1 : 28/0                                                                                                    | 6/2015                                                                                                    |                                                                                                    |
|                                                                                                    | Oturum Saati                                                                                                    | : 14:0                                                                                                    | 0                                                                                                    |                                                                                                    |
|                                                                                                    | il/ilce                                                                                                    | agi,                                                                                                    |                                                                                                    |                                                                                                    |
|                                                                                                    | Bina                                                                                                    |                                                                                                    |                                                                                                    |                                                                                                    |
|                                                                                                    |                                                                                                    |                                                                                                    |                                                                                                    |                                                                                                    |
|                                                                                                    |                                                                                                    |                                                                                                    |                                                                                                    |                                                                                                    |
|                                                                                                    |                                                                                                    |                                                                                                    |                                                                                                    |                                                                                                    |
|                                                                                                    |                                                                                                    | ÖNEMLİ A                                                                                                    | ÇIKLAMALAR                                                                                                    |                                                                                                    |
| 1. Sınav başlamadan 1                                                                                                    | (bir) saat önce sinav yerinde t                                                                                                    | nazır bulununuz, yok                                                                                                    | lama listesini imzalayınız.                                                                                                    |                                                                                                    |
| 2.Bina sınav komisyoni                                                                                                    | unun yapacağı toplantıya zama                                                                                                    | anında katılarak, kura                                                                                                    | a çekimine mutlaka katılınız. (Salon başkanı ve gö                                                                                                    | özcü kura ile belirlenir.) Salor                                                                                                    |
| 3.Adayların, kimlik ve s<br>adayları yerleştiriniz. S                                                                                                    | anav belgelerini kontrol ederek<br>alon aday yoklama listesinde is<br>renleviniz, Ancak Motorlu Tas                                                                                                    | adayları salona alın<br>mi olan, ancak sınar<br>t Sümcli Adayları S                                                                                                    | ız ve salon aday yoklama listesindeki sıraya göre<br>y giriş belgesi bulunmayan adayları, fotoğraflı kimi<br>mayında sınav giriş belgesi olmayan adayı sınav                                                                                                    | belirlenmiş olan yerlere<br>lik belgesi ile sınava alır ve<br>a almayınız                                                                                                    |
| nonayin igin tatanan as                                                                                                    | a entregima. Pareau metoria Pag                                                                                                    | it our dou riddyiant o                                                                                                    | interniting, online gury beiges contrajunt adays annas                                                                                                    |                                                                                                    |
| <ol> <li>Motorlu Taşıt Sürücü<br/>pasaport ve sürücü bel<br/>fotoğrafla cevap kâğıdı<br/>listerini imzalatınız</li> </ol>                                                                                                    | Adayları Sınavında, adayların<br>gesinden herhangi birinin yanıı<br>ndaki fotoğraf uymuyorsa gere                                                                                                    | sınav giriş belgesini<br>nda bulunması şartı<br>kli güvenlik tedbirleri                                                                                                    | n yanı sıra fotoğraflı, soğuk damgalı ve T.C. kimlil<br>aranır. Fotoğraflı cevap kâğıdı kullanılan sınavlaro<br>nizi alınız. Sınav evrakını eksiksiz teslim eden adı                                                                                                    | k numaralı nüfus cüzdanı,<br>da sınav giriş belgesindeki<br>laylara səlon aday yoklama                                                                                                    |
| <ol> <li>Motorlu Taşıt Sürücü<br/>pasaport ve sürücü bel<br/>fotoğrafla cevap kâğıdı<br/>listesini imzalatınız.</li> <li>Sınav güvenlik poset</li> </ol>                                                                                                    | Adayları Sınavında, adayların<br>gesinden herhangi birinin yanı<br>ndaki fotoğraf uymuyorsa gere<br>ini adavların önünde acınız, ici                                                                                                    | sınav giriş belgesini<br>ıda bulunması şartı<br>kli güvenlik tedbirleri<br>nden çıkan evrakın k                                                                                                    | n yanı sıra fotoğraflı, soğuk damgalı ve T.C. kimlă<br>aranır. Fotoğraflı cevaş kâğıdı kullanılan sınavlaro<br>nizi alınız. Sınav evrakını eksiksiz teslim eden ad<br>controlünü yapar. eksik yeya fazla olması hâlinde i                                                                                                    | k numaralı nüfus cüzdanı,<br>da sınav giriş belgesindeki<br>laylara safon aday yoklama<br>bunu tutanakla tespit ediniz                                                                                                    |
| Motorlu Taşıt Sürücü be<br>pasaport ve sürücü bel<br>fotoğrafla cevap kåğıdı<br>listesini imzalatınız.<br>S.sınav güvenlik poşeti<br>6.Protokol veya sınav k<br>gibi elektronik iletişim a<br>kullananların sınavının                                                                                                    | Adayları Sınavında, adayların<br>gesinden herhangi bininin yanı<br>ındaki fotoğraf uymuyorsa gere<br>ini adayların önünde açınız, içü<br>ulavuzunda izin verilen sınavla<br>raçları ile ayrıca sınav giriş bel<br>lafal için türanak düzemler va s                                                                                                    | sınav giriş belgesini<br>nda bulunması şartı<br>kil güvenlik tedbirleri<br>nden çıkan evrakın k<br>r hariç, sınav sırasın<br>gesinde yazılı olan ş<br>da cevap kölüdinda y                                                                                                    | n yanı sıra fotoğraflı, soğuk damgalı ve T.C. kimli<br>aranır. Fotoğraflı cevaş kâğıdı kullanıları sınavlar<br>aranı zeroğraflı cevaş kâğıdı kullanıları sınavlar<br>di alınız. Sınav evrakinı eksiksiz tesim eden ad<br>cirontrolünü yapar, eksik veya fazla olması hålinde I<br>da sözlük, heaşo cetveli veya makinesi, çağı chil<br>nınav salonuna getirilmesi yasaklanmış eşiyayı ya<br>rarası sınavın rokul kelatınmış eşiyayı ya<br>rarası sınavın rokul kelatınınış                                                                                                    | k numaralı nüfus cüzdanı,<br>da sınav giriş belgesindeki<br>aylara salon aday yoklama<br>bunu tutanakla tespit ediniz,<br>azı, cep telefonu, telsiz, rady<br>nında bulunduran veya                                                                                                    |
| 4. Motorlu Taşıt Sürücü bel<br>fotoğrafa cevaşı kâğıdı<br>listesini imzalatınız. 5. Sınav güvenlik poşet<br>6. Protokol veya sınav k<br>gibi elektronik iletişirin a<br>kullananların sınavinu<br>7. Motorlu Taşıt Sürücü<br>uygun görülen adayılar<br>çıkarmayınız. Motorbi 1<br>dışarı çıkarmayınız.                                                                                                    | Adayları Sıravında, adayların<br>gesinden herhangi birinin yamı<br>ndaki fotoğraf uymuyorsa gere<br>ini adayların önünde açınız, içi<br>sılavuzunda izin verilen sınavla<br>raçları ile ayınca sınav giriş be<br>igrafi işin tutanak düzenler ya<br>işina işin tutanak düzenler ya<br>Adayları Sınavı hariş tüm sına<br>sınava alınız ve bu adaylara<br>çaşıt Sürücü Adayları Sınavınd                                                                                                    | sinav giriş belgesini<br>ida bulunması şartı<br>kli güvenlik tedbirleri<br>nden çıkan evrakın k<br>r hariç, sınav sırasın<br>gesinde yazılı olan s<br>gesinde yazılı olan s<br>ga cevap kâğıtlında v<br>vlarda ilk 20 dakika<br>k süre vermeyiniz. S<br>a, sınav başladıktan                                                                                                    | n pan se rakolopeti, odok dampat v T.C. kimi<br>man rakopit kaka kulani enavara<br>nizi alinz. Sinav evrakini eksiksiz tesim eden ad<br>otnrolluni yapar, eksik vaya fazla dimasi häinde i<br>da odotk, hesap otelel vaya makinsi, daja no<br>maka sakona galani paka yasaldaring vaya ya<br>erak sakona galani paka yasaldaring tanga ya<br>erak sakona galani paka yasaldaring na yaya ya<br>erak sakona galani paka yasaldaring na yaya ya<br>erak sakona galani paka ya ya ya ya ya<br>erak sakona galani paka ya ya ya ya ya<br>erak sakona galani paka ya saka ya ya ya<br>erak sakona ya ya ya ya ya ya ya ya ya ya<br>erak sakona ya ya ya ya ya ya ya ya ya<br>erak ya ya ya ya ya ya ya ya ya ya ya ya ya<br>erak ya ya ya ya ya ya ya ya ya ya ya ya ya                                                                                                    | k numarali nüfus olzdanı,<br>da sınav giriş belgesindeki<br>laylara salon akla teypit ediniz.<br>azı, ceşt teldinu, telsiz, rady<br>nında bulunduran veya<br>bina sınav komişyocunca<br>n örön hişbir adayı dışarı<br>aylan 60 dakika dolmadan                                                                                                    |
| 4. Motorlu Taşıt Surolu<br>pasaport ve sültüs bel<br>fotoğrafa cevap kâğıdı<br>listesini imazlatınız. 5. Sınav güvenlik poşeti<br>6. Protokol veya sınav vi<br>gibi elektronik ileşinin a<br>kullananların sınavının<br>7. Motorlu Taşıt Sürölü<br>çıkarın ayınız. Motorlu T<br>qışarı çıkarım ayınız. 8. Sınav bitimine 15 dal                                                                                                    | Adaylara Sinavında, adayların<br>gesindən hehangi birinin yanı<br>eşerindən hehangi birinin yanı<br>alavızında izin verillen sınavlar<br>açıları ile ayrızında izin verillen sınavlar<br>açıları ile ayrızında izin verillen sınavlar<br>optal için tutanak düzenler ya<br>Adaylara Sinav Abaylara<br>sınava almız ve bu adaylara<br>aşıt Güntçü Adayları Sinavındı<br>tika kala adaylara '15 DAKIKAI                                                                                                    | sinav giriş belgesini<br>ida bulunması şartı<br>nden çıkan evrakın k<br>r hariç, sınav sırasın<br>gesinde yazılı olan s<br>gesinde yazılı olan s<br>ga oevap kâğıdında v<br>Marda ilk 20 dakika i<br>k süre vemeyiniz. S<br>a, sınav başladıktan<br>NIZ KALDI' şeklinde                                                                                                    | n pan ser fotopheti, sobjek dengala v T C. Limita<br>menir. Fotopheti sobjek skalja kullanima sanakar<br>niki alimi. Si sana verakim eksikat tesim eden ad<br>ontrolino gapar, eksik veya faza kullani sobjek<br>da kotik, heago odvel veya makinesi, cajan oh<br>mara salomi pala jela kulongi utakarine gayay<br>sala kullani sala kullani sala kullani salah sala<br>persinde rano binasna gelen ve sanag ameta<br>persinde rano binasna gelen ve sanag ameta<br>sonar gelen ingle kulongi utakarine te<br>sonar gelen ingle aday sanak alimayan yenda bull<br>salah salah sala                                                                                                    | kumanalı nüfus oluzdanı,<br>da sınav giriş belgesindeki<br>bunu tutanakla (sepit ediniz,<br>azı, ceş telefonu, telsiz, rady<br>nında bulunduran veya<br>biha sınav komisyorunca<br>biha sınav komisyorunca<br>none hiçih radı ridgarı<br>nyları 60 dakika dolmadan<br>lununuz.                                                                                                    |
| 4. Motorlu Taşıt Sürücü bel<br>fotoğrafla cevaş kâğıdı<br>listesini imzalatınız. 5. Sınav güvenlik poşeti 6. Protokol veya sınav y<br>ğibi elektronik iletişini a<br>kullananların sınavının<br>7. Motorlu Taşıt Sürücü<br>çıkarmayınız. Mötorlu T<br>qirşar çikarmayınız. 8. Sınav bitimine 15 dal<br>0. Sınav bitimine to dal<br>0. Sınav bitimine şınava bitimine erek                                                                                                    | Adaylar Simavinda, adaylarin<br>geniden herhangi birinin yanı<br>nin adayların önünde açıncı; öl<br>illawızında kiri veriles sınavla<br>illawızında kiri veriles sınavla<br>işindi için utanani düzenliri ya<br>sınava alınız ve bu adaylara<br>sınava alınız ve bu adaylara<br>sınava alınız ve bu adaylara<br>sınava alınız ve bu adaylara<br>sınava alınız ve bu adaylara<br>şi Sürücü Adayları Sinavin<br>kakala adaylara '15 DAKİKAİ<br>kağılarını ve sonu klapçıklar<br>eksiste düruz.                                                                                                    | sınav giriş belgesini<br>nda bulunması şarlı t<br>ki güvenlik tedibirleri<br>nden çıkan evrakın k<br>hariç, sınav sırasın<br>gesinde yazılı olan s<br>sa evray kiğidinda<br>ki süre vermeyiniz.<br>S. a, sınav başladıktan<br>NIZ KALDI' şeklinde<br>ını toplayıp, cevap k                                                                                                    | n pan ser fotopheti, sobjek dengali ve T. C. lamit<br>senior. Fotopheti sobjek skalja kultunian sanakar<br>nizi alinz. Sinav verakini ekeksiz tesim eden ad<br>ontrollon yagar, ekski veya fazia kultunian.<br>Sa dolutu, heneg och veya makinesi, zajari chi<br>nano salonoma getirimesi yasakanine geyay ve<br>sanakara sanavi palia tegi kultungku koldysinu.<br>Sa dolutu, heneg och ve senior gemesi<br>getiribet sanak binasina gelen ve sanakarine geyay ve<br>perisinde sanak binasina gelen ve sanakarine geyay<br>construction sa delay ve sanakarine geyay ve<br>sanakarine sanakari palia kultungku koldysinu.<br>Sa dolutu kultungku kultungku koldysinu.<br>Sa dolutu kultungku kultungku kultungku kultungku kultungku<br>kultungku kultungku kultungku kultungku kultungku kultungku<br>kultungku kultungku kultungku kultungku kultungku kultungku kultungku<br>kultungku kultungku kultungku kultungku kultungku kultungku kultungku<br>kultungku kultungku kultungkultungku kultungku kultungku kultungkultungku kultungku kultungku k                                                                          | n umanalı nüfus cüzdani,<br>da sınaz yıfış balgdeindek<br>yıfış asılan adaşı yıklama<br>bunu tutanakla tespit ediniz,<br>azı, ceş telefonu, telsiz, radı<br>minda bulunduran veşa<br>bina sınav komisyonunca<br>n önce hüçbir adayı dışarı<br>yıları 60 dakika dölmadı<br>turunuz.<br>arak salon aday yoklama                                                                                                    |
| 4 Motorin Tayel Survice)<br>pasaport ve diricic bel<br>fotografia evap kägidi<br>listerini maatimaa.<br>5. Sinaa vgibeniki poeta<br>gibi elektronki kaigin<br>gibi elektronki kaigin<br>gibi elektronki kaigin<br>digan optiema aalayaan<br>diraan optiema aalayaan<br>diraan optiema aalayaan<br>diraan optiema aalayaan<br>diraan optiema aalayaan<br>diraan optiema aalayaan<br>diraan optiema aanay dire<br>Listesin del siraya goor<br>Listesin del siraya goor<br>Listesin del sir                                                                                                    | Adaylari Sinavinda, adaylami<br>adaki Kotograf uymuycesa gere<br>einia dashgarin ohnunde agang, ligi<br>alayuzanda Bitir versilen sanaka<br>aradani lea aynca sanay ging bel<br>gihal igin tutanaki dixanler ya a<br>Adaylari Sinavi harig tuti sana<br>sanaya alari be bu adaylara i<br>Sinavi a sanaya bu adaylara<br>saya Sinavi kang bu adaylara Sinavi<br>ka kala adaylara '15 DAKIKAM<br>kağatarını ve sonu ktapçıkları<br>eksikaşi dünini.<br>Conças klâğitarını, salon yokları<br>digiperal selim adayı. (TESS:                                                                                                    | s nav griti beleşelini<br>de bulunnesi şartı<br>kil güvenlik tedbirleri<br>nden çıkan evrakın k<br>r hariç, sınav sırasın<br>şa cevap kâğıdında v<br>varda ilk 20 dakita,<br>a. sınav başladıkları<br>NIZ KALDI' şeklinde<br>mi teplayış, cevap k<br>kan adaşları şanavdan sonn<br>Sınavı Perrası Yahl                                                                                                    | n yan ura föröpråt, oggå dangal var T. G. limit<br>som en Förögråt occus köga kulturalana sanavlara<br>som Förögråt occus köga kulturalana sanavlara<br>som förölung vagar, skokt vega frada occus köga och<br>ontrolung vagar, skokt vega frada occus köga och<br>som sanav occus som som som som som som som som<br>som som som som spän lir tigt kulturala kultura<br>som som som som spän lir tigt kulturala kultura<br>som som som som som som som som som som                                                                                                    | A managi ng kang ologian ng kang ologian ng                                                                                                    |
| 4 Midoth Tayl Giroud<br>pasaport va Schubb bei<br>konto bei<br>tintesini matalina.<br>5 Sina y gilvenik pogta<br>gibi elektronik leigina<br>gibi elektronik leigina<br>yagan götlema alaylar<br>gibi alaylar yagan götlema<br>gibi alaylar yagan götlema<br>gibi alaylar yagan götlema<br>alaylar yagan götlema<br>kisan yagan götlema<br>gibi alaylar yagan yagan<br>götlema kisang göt<br>Sinav bilmine 5 Gall<br>Sinav bilmine for götlema<br>kisang dara sena yrisp<br>konityonun alma kara<br>Apik Ögtlem Lissis ala<br>Apik Gallandi alaylari<br>Ji Sinav alandi ana yarisp<br>Apik Gallandi alaylari<br>Ji Sinav alaylari<br>Ji Sinav alaylari<br>Ji Sinav alaylari<br>Ji Sinav alaylari<br>Ji Sinav alaylari                                                                                                    | Adaylar Sinavnda, adaylam<br>againden herhang binnn yann<br>adaki tötögra lymiyorsa geve<br>in adaylarn öhnörke aginz, jöj<br>alavzanda kin verites sinavla<br>listel ign tutanak dizenel ya<br>i tutanak dizenel ya<br>agai Satiscu Adaylar<br>ana ya bi satis adaylara '15 DAKIKAN<br>kääj tämör Adaylara '15 DAKIKAN<br>kääj tämör Adaylara '15 DAKIKAN<br>kääj tämör Adaylara '15 DAKIKAN<br>pääjä tämör Adaylara '15 DAKIKAN<br>kääjä tämör Adaylara '15 DAKIKAN<br>kääjä tämör Adaylara '15 DAKIKAN<br>kääjä tämör Adaylara '15 DAKIKAN<br>kääjä tämör Adaylara '15 DAKIKAN<br>kääjä tämör Adaylara '15 DAKIKAN<br>kääjä tämör Adaylara '15 DAKIKAN<br>kääjä tämör Adaylara '15 DAKIKAN<br>kääjä tämör kääjä tämör kääjä tämä tämä tämä tämä tämä tämä tämä                                                                                                    | sinar girik balgesini<br>da bulunmasi şartı<br>kli güvənlik tedbirleri<br>nden çikan evrakın k<br>r hariç, sınav sırasan<br>şesinde yazlı olan s<br>şa oeva şikâğıdında<br>k süre vermeyinta. Su<br>k süre vermeyinta. Su<br>kara şi sınav başkalıktan<br>NIZ KALDI' şeklinde<br>ını toplayış, cevaş k<br>ha tastesini, yırtılan sı<br>kısınav çaraşızı Yatıl<br>Aşları sınavdan som                                                                                                    | n pan ser fordopeti, sogia dargali va T.C. Limita<br>men. Fordopati, sogia kala kulunian sanakar<br>mai alima. Sisan verainni ekiske tesim elen ad<br>ontrolluni yapar, ekisk veya fazia damas händel<br>a datuk, heise ontrolluni veya makinasi, cigar oh-<br>mans sanan yabil le igis kulungk kollijarut.<br>verais sanan yabil le igis kulungk kollijarut.<br>sogia geleh hyör ady sana gelen ve ange yapara<br>sadali, heise ontrollagi sanakar<br>sada ya sanakar yabil kollijarut.<br>sada ya sanakar yabil kollijarut.<br>sada ya sanakar yabilan isitesi ile karjalagin<br>mar giovenik posetini, luulan kulunakar, Modonji<br>we Barbula konselin koja yakama isitesi ile karjalagin<br>mar giovenik posetini, luulan kulunakar, Modonji<br>we Barbula konselin koja yakama isitesi ile karjalagin<br>mar giovenik posetini, luulan kulunakar, Modonji<br>we Barbula konselin koja yakama isitesi ile karjalagin<br>mar giovenik posetini kuluan kulunakar, Modonji<br>we Barbula konselin koja yakama isitesi ile karjalagin<br>mar giovenik posetini kuluan kulunakar, Modonji<br>we Barbula konselin koja yakama gibenin kulunikar<br>sagan danya sana giovenik posetini kuluan kulunakar.                                                                                                    | numerali nglus obdani<br>numerali nglus obdani<br>nglus selon aday yokama<br>bunu tuhanakla teopi ediniz,<br>az. og ledenu, tekir ada<br>halb bundunan wija<br>biba senak keningkonus<br>non higbi aday keningkonus<br>non higbi aday keningkonus<br>non higbi aday keningkonus<br>non higbi aday keningkonus<br>non higbi aday keningkonus<br>non higbi aday keningkonus<br>na keningkonus<br>na keningkonus<br>na keningkonus<br>na keningkonus<br>tekingkonus<br>keningkonus<br>tekingkonus<br>tegin keningkan keningkonus<br>tegin keningkan keningkonus<br>tegin keningkonus<br>tegin keningkonus<br>tegi             |
| 4. Motorin Tayel Saroudi<br>basegort va Suribu bel<br>katesini mizatelna.<br>5. Sinav gibvenik poget<br>gib elektronik leisipin<br>gib elektronik leisipin<br>digan okamayana.<br>8. Sinav bihimie 15 dal<br>digan okamayana.<br>8. Sinav bihimie 15 dal<br>digan okamayana.<br>8. Sinav bihimie 15 dal<br>digan okamayana.<br>9. Sinav bihimie 15 dal<br>Sarawanda sanay diga<br>Açık Qaretmi Lisesi anav difa<br>Açık Qaretmi Lisesi anav<br>11. Sinav aslancında u<br>kontinze at olacağın                                                                                                    | Adaylari Sinavinda, adaylari<br>Adaylari Sinavinda, adaylari<br>againdan harhang bining yani<br>adaki totopra lymiyorsa geor<br>adaylarin ofninda eginta, joji<br>alakurunda gitin verilen sinavla<br>atagirari Sinavi Adaylari<br>anaya atina ya bu adaylara<br>atina ya bu adaylara<br>atina ya bu aday<br>atina ya bu adaylara<br>atina ya bu aday<br>atina ya bu aday atina ya bu aday<br>atina ya bu aday<br>atina ya bu aday atina ya bu aday<br>atina ya bu aday atina ya bu aday atina ya bu aday<br>atina ya bu aday atina ya bu aday atina ya bu aday atina ya bu aday<br>atina ya bu aday atina ya bu aday atina ya bu aday atina ya bu aday<br>atina ya bu aday atina ya bu aday                                                                                                    | sinav prijs belgesini<br>de bulurnesi şart.<br>kil güvenlik tedbrieri<br>nden gikan evrakın k<br>hardı, sınav sırasın<br>gesinde yuztı olan e<br>i a ovay kâğıdında<br>viarda iki 20 dakisa<br>a sınav başladıktan<br>NIZ KALDI' şekinde<br>mi toplayıp, cevaş k<br>a sınav başladıktan<br>NIZ KALDI' şekinde<br>mi toplayıp, cevaş k<br>a sınav başladıktan<br>sına adayların doğun<br>çaları sınavdan sonr<br>conulmayan cevaş k                                                                                                    | n pen ser fotopheti, sobjek dengal ve T. C. lemi<br>men Fotopheti sobjek kalla kullanima sanakar<br>nizi alimz. Simav evrakim ekeksz tesim eden ad<br>ontrollon yapar, ekski veya fazal kullanise, kajn oh<br>imak salonus gedintinesi yasakarani eysya ya<br>osa kotkuk, hese osal veli veja makinesi kajn oh<br>imak salonus gedintinesi yasakarani eysya ya<br>osara gedin hotopi adagi kulosogi kulosogi<br>osara gedin hotopi adagi sanaka alianyana ve ada<br>saksiki, tjetne dukta datyaran da yazih yapat<br>datakari kongeli kotopi kulosogi kulosogi<br>kulta kulla katakari kulta katakari kulta<br>datakari kongeli kotopi kulta katakari kulta<br>datakari katakari katakari kulta katakari kulta<br>datakari katakari katakari katakari kulta<br>dagitarun Baykanik tarafindan jeleme alianayara.                                                                                                    | A numering hadge obderty<br>a numering hadge obderty<br>sylvira salon aday yoklama<br>buruu tuhanaka teopis denici,<br>nunda bulunduran veya<br>bina sinav konsiyoounce<br>bina sinav konsiyoounce<br>num hadge daga daga<br>hari do balaka damataka<br>humonuz.<br>arak salon aday yoklama<br>Taga Buroko Adayan<br>tu do bina sinav<br>bi bina sinav                                                                                                    |
| 4 Motork Tael Sirocola<br>Begonn trackal bereiche<br>Istesnin imzaktinzt.<br>5. Sinara günenlik popel<br>6 Protokol veya anaru<br>Kullannaham senorum<br>kullannaham senorum<br>kullannaham senorum<br>kullannaham senorum<br>Siroken Sirokal bereiche<br>demografikationen senorum<br>demografikationen senorum<br>demogr                                                                                                    | Adaylari Simannda, adaylarin<br>adadi Kotopal uymuyotas geor<br>againdan herhangi binininy anim<br>adadi Kotopal uymuyotas geor<br>againdan herhangi binini yanim<br>adaylarin ni ni du yanim binini<br>ini adaylarin ni ni herhangi bini<br>sinan adaylari ang yang yang yang<br>ang Sinato Adaylari Simanna<br>aka kala adaylara '15 DAKIKAI<br>kadgiari Sinato Adaylari '15 DAKIKAI<br>kadgiari Sinato Adaylari '15 DAKIKAI<br>kadgiari Sinato Adaylari '15 DAKIKAI<br>kadgiari Sinato Adaylari<br>kaka kala adaylara '15 DAKIKAI<br>kadgiari yang yang yang yang yang yang<br>kadgiari yang yang yang yang yang yang<br>yang yang yang yang yang yang yang yang<br>yang yang yang yang yang yang yang yang<br>yang yang yang yang yang yang yang yang<br>yang yang yang yang yang yang yang yang                                                                                                    | snav grip belgesni<br>da bulumas i şartı<br>kil gövenlik tedibirleri<br>nden çıkan evrakın k<br>gesinde yuzlı olan e<br>hara yazlı olan e<br>yazlı olan e<br>kara yazlı olan e<br>yazlı olan yazlı olan yazlı<br>kara kare vermeyine. S<br>a, snav başkalıkları<br>NIZ KALDI şekinde<br>ımı toplayıp, evvaş k<br>keni adayları odunu<br>şikeni adayları odunu<br>şikeni adayları odunu<br>şikeni adayları odunu<br>şikeni adayları odunu<br>şikeni adayları odunu<br>şikeni adayları odunu<br>şikeni adayları odunu<br>şikeni adayları evvş k<br>sekidiği. MERKEZİ S<br>ONERGESINDE bela                                                                                                    | n pen ser fotopheti, soğuk dangal ve T. C. lemi<br>men: Fotopheti soğuk siğal kultanına sanakar<br>nızı inform. Yadıyan kultanı sanakar<br>nızı inform. Yadı yadı kultanı kultanı sanakar<br>nızı inform. Yadı yadı yadı yadı yadı yadı yadı<br>a datlık haseg orduk veya sakalının eysiyy<br>petriside arını basana geleri neş veşatşarı yadı<br>şehrinde anan basana geleri neş veşatşarı<br>sakalı, nıştıne calıştı yadı yadı yadı yadı<br>şehrinde anan basana geleri neş veşatşarı<br>şehrinde anan başarı yadı şehren yadı yadı<br>şehrinde anan başarı yadı şehren yadı yadı.<br>Şehrinde anan başarı yadı şehren yadı yadı ba<br>ğışlarım salon aday yakama listesi ile karışlaştırı<br>nev göverlik poşetiri, kultalın tudaraktırı, Modoru<br>şehren beşkaralık tarafındanı İşene alınmaşa<br>ğışlarının Başkaralık tarafındanı bişene alınmaşa<br>Şehren Maşakarık tarafındanı beşkaralık tarafındanı<br>tire göverlik DESE SIA YAYOREDESİ 14 ucun madesindi<br>tire göverlen başarak çini şehren dişinade hakkını<br>şehre danış başkaralık tarafındanı dişinden başkınış                                                                                                    | A mumoral noise oideant<br>ayara aalon aday yokama<br>ayara aalon aday yokama<br>buun uhanaka teept edinic,<br>ayara aya aya aya aya<br>mindi buunduran veya<br>biha sano komisyonunca<br>ayan do daxia domadan<br>uunurar.<br>arak salon aday yokama<br>Taref Buogo Aday<br>yan do daxia domadan<br>Taref Buogo Aday<br>aya biha samu<br>ya biha sano aday yokama<br>Taref Buogo Aday<br>aya biha samu<br>aya biha samu<br>aya sano aday yakama<br>tarefa Buogo Aday<br>aya biha samu<br>aya biha samu<br>aya sano aday yakama<br>tarefa Buogo Aday<br>aya sano aday yakama<br>tarefa Buogo Aday<br>aya sano aday yakama<br>tarefa Buogo Aday<br>aya sano aday yakama<br>tarefa Buogo Aday<br>aya sano aday yakama<br>tarefa Buogo Aday<br>aya sano aday yakama<br>aya sano aday yakama<br>aya sano aday<br>aya sano aday yaka aya<br>aya sano aday yaka aya aya sano aday yaka aya<br>aya sano aday yaka aya aya sano aday yaka aya<br>aya sano aday yaka aya aya sano aday yaka aya<br>aya sano aday yaka aya aya sano aday yaka aya aya sano aday yaka aya<br>aya sano aday yaka aya aya sano aday yaka aya aya aya sano aday yaka aya aya sano aday yaka aya aya aya aya aya aya aya aya                                                                                                    |
| 4 Micdork Tagel Spirogia<br>todgarda cavap käädi<br>listeisin imaatkins.<br>5 Sinav gilvenki popet<br>6 Protoko vaya sanak Jose<br>5 Protoko vaya sanak Jose<br>5 Protoko vaya sanak Jose<br>1 S. Sinak Jose<br>1 S. Sinak Jose<br>1 S.                                                                                                    | Adaytan Simannda, adaytam<br>againdan tehahang Jianny anim<br>adata Sotogra Uymuyoka gawa<br>againdan tehahang Jiang Jiang<br>adata ang sang ang sang againg<br>adata ang ang sang ang sang againg<br>againg ang ang sang ang sang againg<br>ang ang sang ang sang ang sang<br>ang ang sang ang sang sang sang<br>ang ang sang sang sang sang<br>ang ang sang sang sang sang<br>ang ang sang sang sang sang<br>ang ang sang sang sang sang<br>ang sang sang sang sang sang<br>ang sang sang sang sang<br>ang sang sang sang sang<br>ang sang sang sang sang<br>sang sang sang sang sang<br>ang sang sang sang sang sang<br>sang sang sang sang sang<br>sang sang sang sang sang<br>sang sang sang sang sang<br>sang sang sang sang sang sang<br>sang sang sang sang sang sang<br>sang sang sang sang sang sang<br>sang sang sang sang sang sang<br>sang sang sang sang sang sang sang<br>sang sang sang sang sang sang sang<br>sang sang sang sang sang sang sang sang                                                                                                    | snav grip belgesini<br>da bulunnasi şartı-<br>ki gövenlik tedölmen<br>hadın çıkan evrakın k<br>hadın çıkan evrakın k<br>gesinde yuzlı olan -<br>kan yartı yartı yartı<br>a evray kağıdında t<br>varda ik 20 dakisa -<br>a sinav başladıktar<br>a sinav başladıktar<br>na istensi yurtan soun<br>Sinavı, Parasız Yatlı<br>eken adayları noun<br>Sinavı, Parasız Yatlı<br>ökerin den yarın osun<br>Sinavı, Parasız Yatlı<br>ökerin den yarın osun<br>Sinavı, Parasız Yatlı<br>ökerin den yarın osun<br>Şinavı, Merikezi Si                                                                                                    | n pen ser folgopeti, solgek dengal ver C. Linde<br>sener. Folgopeti solgek kallanden senevater<br>nici allinz. Sinav verafinn ekeksiz tesim elem all<br>ontrollon) agan, eksk veya fazia kallanden. Agan oh-<br>nans salonoma getrinnes vasakannes ejasy ve-<br>nans sanom patia ingi kalkologi kologitari.<br>Sener senere salo kallanden senere senere gemes<br>getrinde sanor hansan gelen ve enno gemes<br>getrinde sanor hansan gelen ve enno gemes<br>kologi kalkologi kologitari.<br>Sener senere half salo kallande kologitari.<br>Sener senere half kalkologi kologitari.<br>Senere senere half salo kallande kologitari.<br>Senere senere senere senere senere senere<br>senere senere senere senere senere senere<br>senere senere senere senere senere senere senere<br>senere senere senere senere senere senere senere<br>senere senere senere senere senere senere senere<br>senere senere senere senere senere senere senere senere<br>senere senere senere senere senere senere senere senere<br>senere senere senere senere senere senere senere senere<br>senere senere senere senere senere senere senere senere<br>senere senere                                                                                  | Annungen probe obtente<br>annungen probe obtente<br>syster allen adsy volkans<br>in de server allen adsy volkans<br>in de bulunduran vege<br>bins snak volkanske obten<br>in de bulunduran vege<br>bins snak volkanske obten<br>verste server<br>bins snak volkanske obten<br>verste server<br>in de bulunduran vege<br>bins snak volkanske<br>in de bulunduran vege<br>bins snak volkanske<br>in de bulunduran vege<br>bins snak volkanske<br>in de bulunduran vege<br>bins snak volkanske<br>in de besteren husustere avjen<br>dat bestieren husustere avjen<br>dat bestieren husustere avjen<br>dat bestieren husustere avjen                                                                                                    |
| 4 Motork Taej Giroquia<br>totografia avvja käädi<br>tistesini maatelinä.<br>5 Sinav gilvenki popeti<br>6 Protokot vysa snavt<br>kullanahaina sinavinna<br>kullanahaina sinavinna<br>totografia diskut<br>10 Sinav täänettä<br>5 Sinav gilvenki teläyin<br>avvia sinävättä<br>8 Sinav bilmine 15 dai<br>5 Sinav bilmine 15 dai<br>5 Sinav bilmine 15 dai<br>5 Sinav bilmine 15 dai<br>10 Sinav bilminettä<br>kentyyventa auto avvia<br>10 Sinav bilminettä<br>10 Sinav bilminettä                                                                                                    | Adaylam Simannda, adaylam<br>adadi Kotigari uymuyosa geo<br>againden herhang binnin yanı<br>middali Morgan Uymuyosa geo<br>talayatının danı yanı<br>adaylam Markan yanı yanı<br>adaylam Baran yanı yanı<br>adaylam Baran yanı yanı<br>adaylam Baran yanı yanı<br>adaylam Baran yanı yanı<br>adaylam Alaylam Alaylam<br>adaylam yanı yanı<br>adaylam yanı yanı<br>adaylam yanı yanı<br>adaylam yanı yanı<br>adaylam yanı yanı<br>adaylam yanı yanı<br>adaylam yanı<br>adaylam yanı<br>adaylam yanı<br>adaylam yanı<br>adaylam yanı<br>adaylam yanı<br>adaylam yanı<br>adaylam<br>adaylam yanı<br>adaylam yanı<br>adayla<br>adaylam yanı<br>ad                                                                                                    | smar yafa belgenin<br>smar yafa belgenin<br>ke gavenik tedbirer<br>meda çıkan evrakın ke tedbirer<br>hering şanar veraking ke<br>aranı yafa yafan yafar yafar<br>veraking ke yafar yafar yafar<br>yafar veraking ke<br>a şınar beşdekten<br>ni şatar veraking ke<br>a şınar beşdekten<br>ni şatar veraking ke<br>şatar yafar yafar<br>yafar sanarda nava<br>kenatigi yafar şanada nav<br>keşatigi metrofi yafar<br>yafar şanada nava yafar<br>yafar şanada nava yafar<br>yafar şanada nava yafar<br>yafar şanada nava yafar<br>yafar şanada nava yafar<br>yafar şanada nava yafar<br>yafar şanada nava yafar<br>yafar şanada nava yafar<br>yafar şanada yafar<br>yafar şanada yafar<br>yafar şanada yafar<br>yafar yafar yafar<br>yafar yafar yafar<br>yafar yafar yafar<br>yafar yafar yafar<br>yafar yafar<br>yafar yafar<br>yafar yafar<br>yafar yafar<br>yafar yafar<br>yafar yafar<br>yafar yafar<br>yafar yafar<br>yafar yafar<br>yafar yafar<br>yafar yafar<br>yafar<br>ya | n pan serio folgofeti, soğuk segala ve T. C. lang<br>senir. Folgofeti soğuk säğla kultunanı sanakarı<br>mai alına. Sanav erzekni eksiket besim elen alı<br>ontorlulini yapar, eksik veya makinesi, çağır olu<br>aratıs sınava göreli veya makinesi, çağır olu<br>aratıs sınava göreli veya makinesi çağır olu<br>aratıs sınava göreli kişişi kultudu kultaşınızı ve ala<br>sınav görenliğeni sağlarınası çinen kişişi saşına alı<br>sınav görenliğeni sağlarınası çinen kişişi saşınaşı<br>sınav görenliğeni sağlarınası çinen kişişi saşınaşı<br>sınav görenliğeni sağlarınası çinen kişişi saşınaşı<br>sınav görenliğeni sağlarınası çinen kişişişi<br>şağılarına şaşı sınav alı sınava alı sınavaşı şinarışı<br>şağışı şaşınaşı şaşınaşı şaşınaşı şaşınaşı şaşınaşı<br>şağışı şaşınaşı şaşınaşı çinen şaşınaşı şaşınaşı<br>şağışı şaşınaşı şaşınaşı şaşınaşı şaşınaşı<br>şağışı şaşınaşı şaşınaşı şaşınaşı şaşınaşı<br>şaşınaşı şaşınaşı şaşınaşı şaşınaşı şaşınaşı<br>şaşışı şaşınaşı şaşınaşı şaşınaşı şaşınaşı<br>şaşışı şaşınaşı şaşınaşı şaşınaşı şaşınaşı şaşınaşı<br>şaşışışı şaşınaşı şaşışışı şaşışı şaşınaşı şaşınaşı<br>şaşışışı şaşışı şaşışı şaşışı şaşışı şaşışı şaşınaşı şaşışışı<br>şaşışışı şaşışı şaşışışı şaşışı şaşışı şaşışı şaşışışışı                                                                                                    | A norman rokus disekan<br>mayar a sola aday sokama<br>wayar a sola aday sokama<br>buru tuhanaka tengt denin,<br>a sola aday sokama<br>nina bulunka tengt denin,<br>bu sunar kening haraka<br>ni non hiyo tahay dagi<br>ugan di dakak dolimadan<br>tumunz.<br>Tangt Burlou Adayan<br>Tangt Sunico Adayan<br>(bi Rogretim Cuuli, Meeket<br>()<br>adan va yasa boromikulgan<br>be betitlen husustara ayan<br>ada gereah Iglenin.                                                                                                    |
| 4 Modork Tael Sirocold<br>Brodown Tael Sirocold<br>Istesni imzaktiniz.<br>S.Smaru gövenlik popet<br>6 Protokol veya anaru J.<br>S.Smaru gövenlik popet<br>bi elektronik ileigin a<br>kullanahan sinarium<br>disemangkiniz. Modoli hör<br>disemangkiniz. Modoli hör<br>disemangkiniter disemangkiniz. Modoli hör<br>disemangkiniz. Modoli hör<br>d                                                                                                    | Adaylar Sinavnda, adaylarn<br>Adaylar Sinavnda, adaylarn<br>adaki totopra lymiyovas ageo<br>ageinden herhangi bininy sami<br>adaylarn fondiné ageinz, igi<br>intakyann fondiné ageinz, igi<br>intakyan fondiné kilosené pro-<br>topra kategori bining bini<br>atakyan Sinav herhangi bini<br>ka kala adaylara '15 DAKIKAI<br>kadyatar Sinav herha bini bining<br>adaylar kala adaylara '15 DAKIKAI<br>kadyatar Sinav herha bining<br>adaylar kala adaylara '15 DAKIKAI<br>kadyatar Sinav herha bining<br>adaylar kala adaylara '15 DAKIKAI<br>kadyatar sinav berak kutani<br>ka kala adaylara '15 DAKIKAI<br>kadyatar sinav berak<br>katang bining<br>adaptar kutani kadani<br>bining<br>abenda toglu way kiti kopya ca<br>adaranda kutani kaya kiti kopya<br>aya kanda bining way kiti kopya<br>aya kanda bining waya kiti kopya<br>aya kanda bining katang katang katang katang<br>akanda kada waya kiti kopya ca<br>aya kanda katang katang katang katang<br>akanda katang katang katang katang katang<br>akanda katang katang katang katang katang<br>akanda katang katang katang katang katang<br>akanda katang katang katang katang katang katang<br>akanda katang katang katang katang katang<br>akanda katang katang katang katang katang katang<br>akanda katang katang katang katang katang katang<br>akang katang katang katang katang katang katang katang<br>akang katang katang katang katang katang katang katang<br>akang katang katang katang katang katang katang<br>akang katang katang katang katang katang katang<br>akang katang katang katang katang katang katang<br>akang katang katang katang katang katang katang<br>akang katang katang katang katang katang katang<br>akang katang katang katang katang katang katang katang<br>akang katang katang katang katang katang katang katang<br>akang katang katang katang katang katang katang katang katang katang<br>akang katang katang katang katang katang katang katang katang katang katang katang katang katang katang katang<br>akang katang katang katang katang katang katang katang katang katang katang katang katang katang katang katang<br>akang katang katang katang katang katang katang katang katang katang katang katang katang katang katang katang katang katang katang katang                                                                                                    | smar yang balganin<br>anda bulannan yang kata<br>ang bulan babaran yang kata<br>ang bulan babaran yang kata<br>ang kata yang kata<br>ang kata yang kata<br>ang kata yang kata<br>kata yang kata<br>kata yang kata yang kata<br>kata yang kata yang kata<br>kata yang kata yang kata<br>kata yang kata yang kata<br>kata yang kata yang kata yang kata<br>kata yang kata yang kata<br>kata yang kata yang kata yang kata yang kata<br>kata yang kata yang kata yang kata yang kata<br>kata yang kata yang kata yang kata yang kata yang kata yang kata yang kata yang kata yang kata yang kata yang kata yang kata yang kata yang kata yang kata yang kata yang kata yang kata yang kata yang kata yang kata yang kata yang kata yang kata yang kata yang kata yang kata                                                                                                    | n pen ser fotopheti, soğuk dangal ve T. C. lemi<br>senir. Fotopheti soğuk siğal kultanına sanakar<br>mizi ilmiz. Sisav evrakını eksikat tesim elem ad<br>antrolunu gara, eksik veya fazla dansa kultanı<br>eksikat soğuk sişar eksikat kultanı eksikat<br>a dalak bir. Beş olan eksikat soğuk sişar eksik<br>eksikat soğuk sişar eksikat soğuk sişar<br>eksikat soğuk sişar eksikat soğuk sişar<br>eksikat soğuk sişar eksikat soğuk sişar<br>adalak soğuk sişar eksikat soğuk sişar<br>eksikat soğuk sişar eksikat soğuk sişar<br>eksikat soğuk sişar eksikat soğuk sişar<br>eksikat soğuk sişar eksikat soğuk sişar<br>eksikat soğuk sişar eksikat soğuk sişar<br>eksikat soğuk sişar eksikat soğuk sişar<br>eksikat soğuk sişar eksikat soğuk sişar<br>eksikat soğuk sişar<br>eksikat soğuk sişar eksikat soğuk sişar<br>eksikat soğuk sişar<br>eksikat soğuk sişar<br>eksikat soğuk sişar<br>eş şi kanat şoğuk sişar<br>eş şakanı ça bulundurunız.                                                                                                    | A moment node oldern<br>a moment node oldern<br>sykra ration addy yoldana<br>buru buranska teopt eding:<br>nind bulunduran vega<br>bila snav konisjoonunga<br>sykra do dakaa domadan<br>bila snav konisjoonunga<br>sykra do dakaa domadan<br>turunuz.<br>arak salon aday yoktama<br>Taqt Bulogo Adaytam<br>Taqt Bulogo Adaytam<br>Taqt Bulogo Adaytam<br>a bila balanduran kulo<br>se bilan sanu<br>se bilan sanu<br>se b                             |
| Aldotok Taej Sürocüla<br>Konzyaha seye käkidi<br>Istesini maatelmit.<br>Sinav gülevnik popel<br>Ortokok veya sanav<br>Sinav gülevnik popel<br>Ortokok veya sanav<br>Kulanahan sanavnik<br>Kalang Süröki seleşin<br>Kulanahan sanavnik<br>Kalang Süröki seleşin<br>Kulanahan sanavnik<br>Kalang Süröki<br>O. Sonak seleşin<br>O. Sonak seleşin<br>O. Sonak kalançıklarını<br>Asi Süröki seleşin<br>Sinav bilmine ösö<br>Sinav bilmine fö<br>Sonak seleşin<br>Sinav bilmine fö<br>Sonak seleşin<br>Sinav bilmine fö<br>Sonak seleşin<br>Sinav seleşin<br>Sinav seleşi                                                                                                    | Adaylam Simannda, adaylam<br>adadi Kotopar Uymuyorsa aee<br>againaen herhang binnin yanni<br>adadi Kotopar Uymuyorsa (<br>alaku adaylam Ghunda againa) (<br>aja adaylam Ghunda Markan<br>(<br>bibli jon tuhank Gizenier ya-<br>ga Subicu Adaylam Siman<br>adaylam Siman bibli bibli                                                                                                    | smar print bidgesini<br>and budgesini and budgesini<br>ali giovaliti todalitiri<br>ndin pikan evakin k<br>hang gesani todalitiri<br>hang gesani bidgesi<br>sa corps bidgesini<br>k saran bidgesi<br>k saran bidgesi<br>hang bidgesini<br>k saran bidgesi<br>hang bidgesini<br>k saran bidgesi<br>hang bidgesini<br>hang bidgesini<br>hang bidges                                                                                                    | n pan ser fotopheti, soğuk dangalı və T. C. lang<br>samır. Fotopheti soğuk söğü kullanına sanukarı<br>nazır fotophi soğuk söğü kullanına sanukarı<br>nazır fotophi soğuk söğü kullanına sanukarı<br>sanıt kullanı soğuk söğü kullanına sanukarı<br>sanıt kullanı soğuk söğü kullanına sanukarı<br>sanıt kullanına sanukarı<br>sanıt kullanı soğuk söğü kullanına sanukarı<br>sanıt kullanına sanıt kullanına sanukarı<br>sanıt kullanına sanıt kullanına sanukarı<br>sanıt kullanına sanıt kullanına sanıt kullanına sanıt<br>sanıt kullanına sanıt kullanına sanıt kullanına sanıt<br>sanıt kullanına sanıt kullanına sanıt kullanına sanıt kullanına<br>sanıt kullanına sanıt kullanına sanıt kullanına sanıt kullanına<br>sanıt kullanına sanıt kullanına sanıt kullanına sanıt kullanına<br>şanıt kullanına sanıt kullanı kullanına kullanına kullanınına<br>şanıt kullanına sanıt kullanına sanıt kullanına kullanınına<br>şanıt kullanına sanıt kullanına kullanına kullanınına<br>şanıt kullanına sanıt kullanına kullanınına kullanınına<br>şanıt kullanınına sanıt kullanına kullanına kullanınına<br>şanıt kullanınına sanıt kullanına kullanınına kullanınına<br>şanıt kullanınına sanıt kullanına kullanınına kullanınına<br>şanıt kullanınına sanıt kullanına kullanınına kullanınına<br>şanıt kullanınına kullanınına kullanınına kullanınına<br>şanıt kullanınına kullanınına kullanınına kullanınına<br>şanıt kullanına sanıt kullanına kullanınına kullanınına<br>şanıt kullanınına kullanınına kullanınına kullanınına<br>şanıt kullanınına kullanınına kullanınına kullanınına kullanınına<br>şanıt kullanınına kullanınına kullanınına kullanınına kullanınına kullanınına<br>şanıt kullanınına kullanınına kullanınına kullanınınına kullanınınına kullanınına<br>şanıt kullanınına kullanınınına kullanınına kullanınınına kullanınınına kullanınınına kullanınınına kullanınınına kullanınınına kullanınınına kullanınınınına kullanınınınına kullanınınınına kullanınınına kullanınınına kullanınınınına kullanınınınına kullanınınınına kullanınınınınınınınınınınınınınınınınının                                                                                                    | A munach no folks divident<br>server of the biotecendary<br>system and the biotecendary<br>system and the biotecendary<br>server and the server of the server<br>that a server form is your and<br>the server form is your and<br>the server of darking down and<br>the server of darking down and<br>the server                                                                                                    |
| 4 Microlin Tang Gioropa<br>Corolgana cavap Magdidi<br>Istelani mazalarina:<br>5 Sinara gibernik popeti<br>0 Protokol vaya sanara V<br>Bali aektronki kelegina<br>Kultanalinan sanaruni<br>0 Ainotok Tang Sarcia<br>0 Ainotok Unga Giaran<br>Kultanalinan sanaruni<br>0 Sinara bilimine 15 da<br>10 Sinara bilimine 15 da<br>10 Sinara bilimine 15 da<br>10 Sinara bilimine 16 da<br>10 Sinara bilimine 16 da<br>10 Sinara bilimine 16 da<br>10 Sinara bilimine 16 da<br>10 Sinara bilimine 16 da<br>10 Sinara bilimine 16 da<br>10 Sinara bilimine 16 da<br>10 Sinara bilimine 16 da<br>11 Sinara valorunda uu<br>12 Genedi olekaguna va<br>paratecagen bilinia. (Eu-                                                                                                    | Adaylari Smannda, adaylam<br>agandari herhang<br>agandari herhang<br>agandari herhang<br>ang agandari herhang<br>agandari herhang<br>agandari herhang<br>agandari herhang<br>agandari herhang<br>agandari herhang<br>agandari herhang<br>agandari herhang<br>agandari herhang<br>agandari herhang<br>agandari<br>bagadari herhang<br>agandari<br>bagadari herhang<br>agandari<br>bagadari herhang<br>agandari<br>bagadari<br>bagadar | smar ynty blogenia<br>dia blogenia ywr<br>ad blogenia ywr<br>af yn ywrai blogeni<br>geniad enwrain i<br>hafn ghan wrain h<br>hafn ghan wrain ywr<br>arbern ywr<br>arbern yw<br>arbern yw<br>arbern yw<br>arb                                                                                                    | n pen ser folgopeti, sogle dengal ve T.C. lengt<br>senier. Folgopeti, sogle dengal ve T.C. lengt<br>senier. Folgopeti even kilke testim elektre<br>senier. Folgopeti even kilke testim elektre<br>sontrollung agar, elektr vey fazia fazia fazia<br>sontrollung agar, elektr vey fazia fazia fazia<br>sontrollung agar, elektr vey fazia fazia<br>sontrollung agar, elektr vey fazia fazia<br>sontrollung agar, elektr vey fazia<br>sontrollung agar, elektr vey fazia<br>sontrollung agar, vey fazia<br>sontrollung agar, vey fazia<br>so | k numerin proble diotenti<br>de sumer prins placegendeux<br>syster auton addy yoklama<br>bunu tutanaka teopti edinici,<br>auton addy yoklama<br>sunu takanaka teopti edinici,<br>ninda bulunduran veya<br>bita sinav komisyounca<br>syster 60 dakise adomadan<br>kumunuz.<br>anak salon aday yoklama<br>Targit Guros Adaysan<br>ne de bina soma Adaysan<br>ne de bina soma Adaysan<br>ne de bina soma Adaysan<br>da bagretim kuwunika<br>anagan ve yasal soumikulgan<br>o b salitilan kuwunika<br>gareka jarenini                                                                                                    |
| <ol> <li>Aldordin Tangi Garoqian<br/>Grogarina cavpo Naglidi<br/>Istelani mazalarina:</li> <li>Sinava gilavenik popeti<br/>di Portodo Vayas nanav<br/>Kulianantarians nanovino<br/>gila elektronik felelisim<br/>Kulianantarians nanovino<br/>gila elektronik felelisim<br/>gila elektronik felelisim<br/>di Portodo Vayas (anav<br/>Kulianantarians nanovino)<br/>8. Sinava bilamine 15 da di<br/>Sinava bilamine 15 da di<br/>Sinava bilamine 15 da di<br/>Sinava bilamine 16 da di<br/>Sinava bilamine 16 da da di<br/>Sinava bilamine 16 da da di<br/>Sinava bilamine 16 da da di<br/>Sinava bilamine 16 da da da di<br/>Sinava bilamine 16 da da da da da da da da da da da da da</li></ol>                                                                                                    | Adaylan Sinawinda, adaylami<br>adadi Sologian Lymiuyosa geo<br>againden herhang Junny anim<br>adadi Sologian Lymiuyosa geo<br>in adaylam Andrahada aganz, Joji<br>alakazunda bin vehila samada<br>tiptal lajo hutanak dizeneler ya<br>tiptal lajo hutanak dizeneler ya<br>tiptal lajo hutanak dizeneler ya<br>tiptal again tawa bu adaylara<br>samad adaylara 115 DAKIMA<br>Adaylami Sinawi Angri Kata<br>elekina diduku.<br>Corege kågilamin, salan yokilan<br>degelerini ya bangat i samad<br>elekina diduku.<br>Corege kågilamin, salan yokilan<br>digenat selim dekultusa la<br>binak disenelerini (TEGO<br>adaylamin) angri Kata<br>adaylamin kata adaylara at binak<br>disenelerini (TEGO<br>adaylamin) adaylamin kata<br>adaylamin kata adaylara at binak<br>adaylamin kata adaylara at binak<br>adaylamin kata adaylamin kata adaylamin kata adaylamin kata adaylamin<br>adaylamin kata adayla                                                                                                    | smar prin bilgenini<br>and pulman service<br>di givenili technicari<br>di givenili technicari<br>di construito di constructione<br>di construito di construito di<br>di construito di construito<br>di construito di construito<br>di construito<br>di construito di construito<br>di construito<br>di constr                                                                                                    | n pan serier fördgrett, sögla dagad var C. Limite<br>serier. Fördgrett sogla dagad var Limite serier hand<br>and sontorlond var en sogla var sogla sogla s                                                                                                    | A numeral notice societari<br>is sumery trip solutioned and solution<br>within a solution and solution<br>burn uhrankal tespet defini-<br>tion and solution and solution<br>mind bulloudan vigat<br>mind bulloudan vigat<br>her sanar kening solutioned<br>and solution and solution<br>in one hope radio dandard<br>humma:<br>and solution and solution<br>and solution and solution<br>tarks solin and solution<br>tarks solin and solution<br>tarks solin and solution<br>tarks solin and solution<br>tarks solin and solution<br>tarks solin and solution<br>tarks solin and solution<br>tarks solin and solution<br>tarks solin and solution<br>tarks solin and soliton<br>tarks soliton and soliton<br>tarks soliton<br>tarks soliton and soliton<br>tarks soliton<br>tarksoliton<br>tarksoliton<br>tarksoliton<br>tarksoliton<br>tarksolit |
| 4. Motorik Tagel Spiroziji<br>trođenih navelje Najdi<br>istelenih imazaletnik:<br>Solnav glivenik popeti<br>6. Protokol veya snavt<br>kullanahran snavnih<br>kullanahran snavnih<br>kullanahran snavnih<br>kullanahran snavnih<br>kullanahran snavnih<br>kullanahran snavnih<br>Solnav bilminde dog<br>listestvé kullana<br>Solnav bilminde dog<br>listestvé kullana<br>Solnav bilminde dog<br>listestvé kullana<br>Solnav bilminde dog<br>listestvé kullana<br>Kendyné aktiv<br>Konsyvona minak kar<br>Apik Gorbin Listesta<br>Konsyvona minak kar<br>Apik Gorbinan kullana<br>kendhize aktiv<br>kendhize aktiv<br>kendhize a | Adaylam Simannda, adaylam<br>adadi Kotigari uymuyosa geo<br>againden herhang binnin yann<br>adadi kotigari uymuyosa geo<br>laaxaanda kin veritee sanaka<br>ishala adaylam Ataya kin kin kin<br>atayan Siman kin kin kin<br>sana aday ang ataya kin kin<br>adaylam Siman kin kin kin<br>adaylam Siman kin kin<br>adagi Satikut Adaylam Siman<br>adagi Satikut Adaylam Siman<br>adagi Satikut Adaylam Siman<br>adagi Satikut Adaylam Siman<br>adagi Satikut Adaylam<br>adagi Satikut Adaylam<br>adagi Satikut Adaylam<br>adagi Satikut Adagi Satikat<br>adagi Satikut Adagi Satikat<br>adagi Satikut Adagi Satikat<br>adagi Satikut Adagi Satikat<br>adagi Satikut Adagi Satikat<br>adagi Satikat<br>adagi S                                                                                                    | smar yang balgesini<br>ang balgesini<br>ada bulannan yang kata<br>da bulannan yang kata<br>da bulannan yang kata<br>da bulan yang kata<br>da bulan yang kata<br>da bulan yang kata<br>kata yang kata<br>yang kata<br>yan                                                                                                    | n pen ser fördöpeti, sögki daga utv T.C. kenn<br>sener. Fördöpati svark sögki dala kullannin sanavar-<br>nar fördöpi daga seksi käljä kullannin sanavar-<br>san fördöni system er kenn att sögki som att sögki som<br>antra sönna versän elkäkset tesim eller att<br>antra sönna versän elkäkset varsa sänavar-<br>san sögki som att sögki som att sönna sögki som<br>att sögki som att sögki som att sögki som<br>att sögki som att sögki som att sögki som<br>att sögki som att sögki som att sögki som<br>att sögki som att sögki som att sögki sögki                                                                                                    | k nonvani nolise sidedmi<br>senere virje kolesendetu<br>wykira rasion addy sjoklama<br>burun kutanakite test etidir.<br>Ange side side side side side side side<br>none side side side side side side side<br>none side side side side side side side<br>side side side side side side side side<br>side side side side side side side side<br>side side side side side side side side                                                                                                    |

İl/İlçe Bina

24/06/2015 15:43:10